# ADX-S V2キットの組み立て説明書

#### CRKITS.COM 2024/5/6 V1.1: 修正版

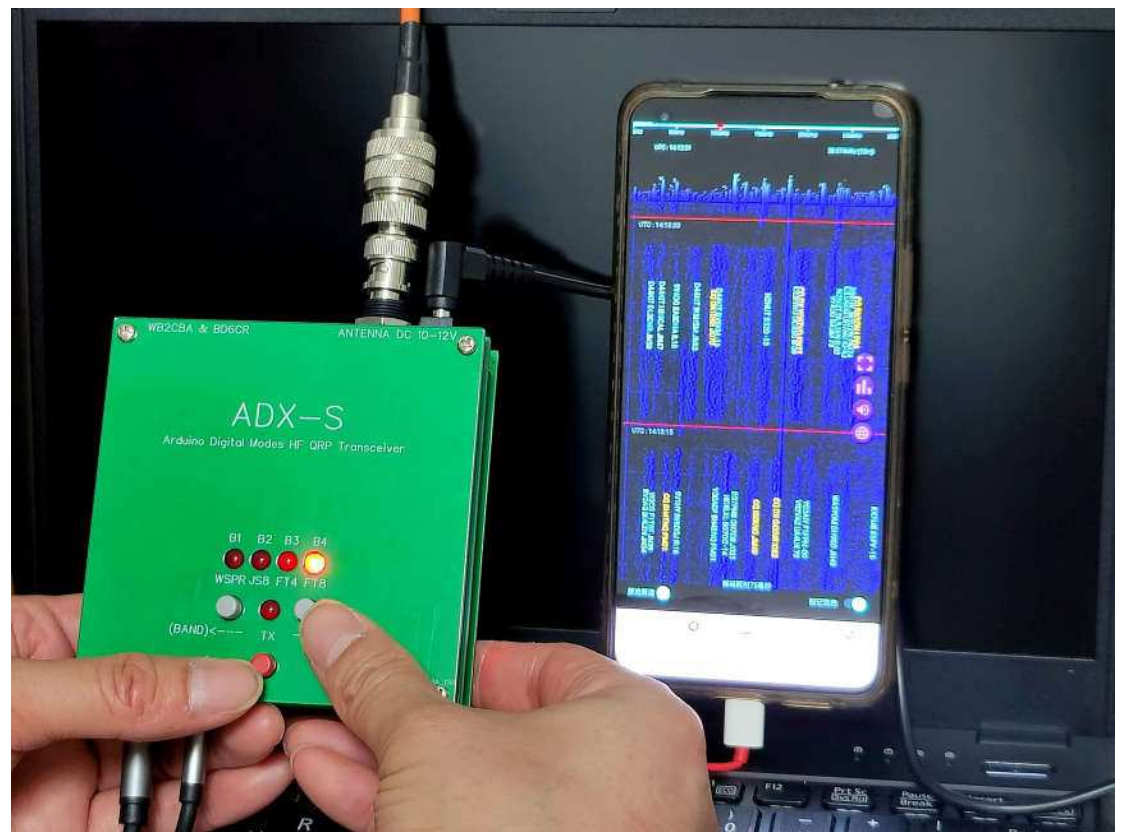

写真: Jack Liang, BG7IKK - EFHW アンテナを使用して 18,000 km 以上の DX 交信を達成した

変更履歴

2024/5/2 V1.0: 正式版リリース (2024/5/6 V1.0:日本語版 by exJA5GHK)2024/5/6 V1.1: 修正版(2024/5/21 V1.1:日本語版 by exJA5GHK)

# 目次

| ADX-S V2 キットの組み立て説明書                    | 1  |
|-----------------------------------------|----|
| 目次                                      | 2  |
| 新規変更箇所                                  | 3  |
| 部品表                                     | 3  |
| キットの組み立て                                | 3  |
| ステップ 2: Arduino Nano モジュールと、+5V、3.3V 電源 | 6  |
| ステップ 3: 5351 モジュールと TCXO の交換            | 7  |
| ステップ 4:LED とボタン                         | 8  |
| ステップ 5:TX ドライバ 74ACT244                 | 9  |
| ステップ 6:TX 部の組み立て                        | 10 |
| ステップ 7:オーディオジャック                        | 12 |
| ステップ 8:CD2003 受信 IC                     | 12 |
| ステップ 9:オプションの Bluetooth モジュール           | 13 |
| ステップ 10:LPF バンドフィルター基板                  | 16 |
| ステップ 11:ADX-S V2 のケース                   | 17 |
| ステップ 12:オーディオケーブルアダプタ                   | 19 |
| 設定とキャリブレーション                            | 20 |
| ADX-S V2の使い方                            | 21 |
| オープンソースファームウェアの修正とアップデート                | 24 |
| CAT サポート                                | 25 |
| 困ったときに・・・・                              | 26 |
| 追加ドキュメント                                | 27 |
| 参考情報と謝辞                                 | 27 |
|                                         |    |

ADX (Arduino Digital Xcvr) は、uSDX の設計者の一人として有名な Barb、WB2CBA の設計による Arduino ベースのデジタルモード HF QRP トランシーバです。BD6CR はこれに変更を加え、スーパーヘテロ ダイン方式の ADX-S としました。V2 は必要な変更と、ポータブル機を使いやすくするための機能をすべて取 り込んでいます。組み立てはほぼ 3 時間で終わります。また、最低限測定器として周波数カウンタが必要です が、アマチュア無線のトランシーバでも OK です。ADX-S V2 は、PC 上では WSJT-x または JTDX を、Android スマートフォンでは FT8CN を使用可能です。Apple フォンやタブレットでは、新しい iOS のアプリ である iFTx もサポートされています。

# 新規変更箇所

- 1. 受信部の変更:最初からAGCとATTを使用可能
- 2. ATT の表示用にTX LED を兼用
- 3. BFO インジケータを追加
- 4. CAT 使用時に 12V 電源を簡単に切り離せるように電源ジャンパを追加
- 5. バンドフィルタ基板の自動検出機能を実装
- 6.40-10mの7バンドをカバーするためのトロイダルコイルを21個から11個に削減
- 7. 周波数の安定化と周波数校正データの保存のために 5351 モジュール用に TCXO モジュールを用意
- 8.4極オーディオコネクタやモバイル機器をサポートするためのオーディオケーブルアダプタを用意
- 9. モバイル機器でオーディオをワイアレス接続するための Bluetooth モジュールをオプションでサポート

#### 部品表

最初にフォルダ https://groups.io/g/crkits/files/ADX-S/V2 にある構成部品リストに従って構成部品を確認し、不足している部品があれば連絡してください。メンバーでない場合は、最初に group への登録が必要です。

#### キットの組み立て

ハンダ付けを始める前にまず回路図に目を通してください。最新版の回路図は前記のフォルダからダウン ロードしてください。このキットはすべてリード部品ですので、目に優しいでしょう。パッドが小さいので、先の細 いはんだゴテを使用されることをお勧めします。ハンダはキットに含まれていません。太さ 0.8mm、錫(Sn) 63%、鉛(Pb) 37%のヤニ入りハンダを用意してください。

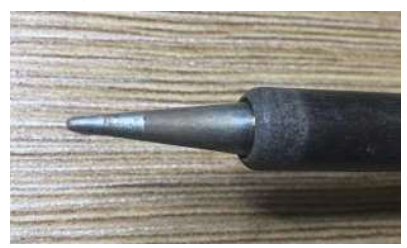

次に現在の PCB の写真を示します。リビジョンの日付を確認してください。V2 以降の PCB には 2024 年 以降の日付が印刷されています。注: ハンダ付けする前に、すべての部品は PCB に密着するように取り付け てください。

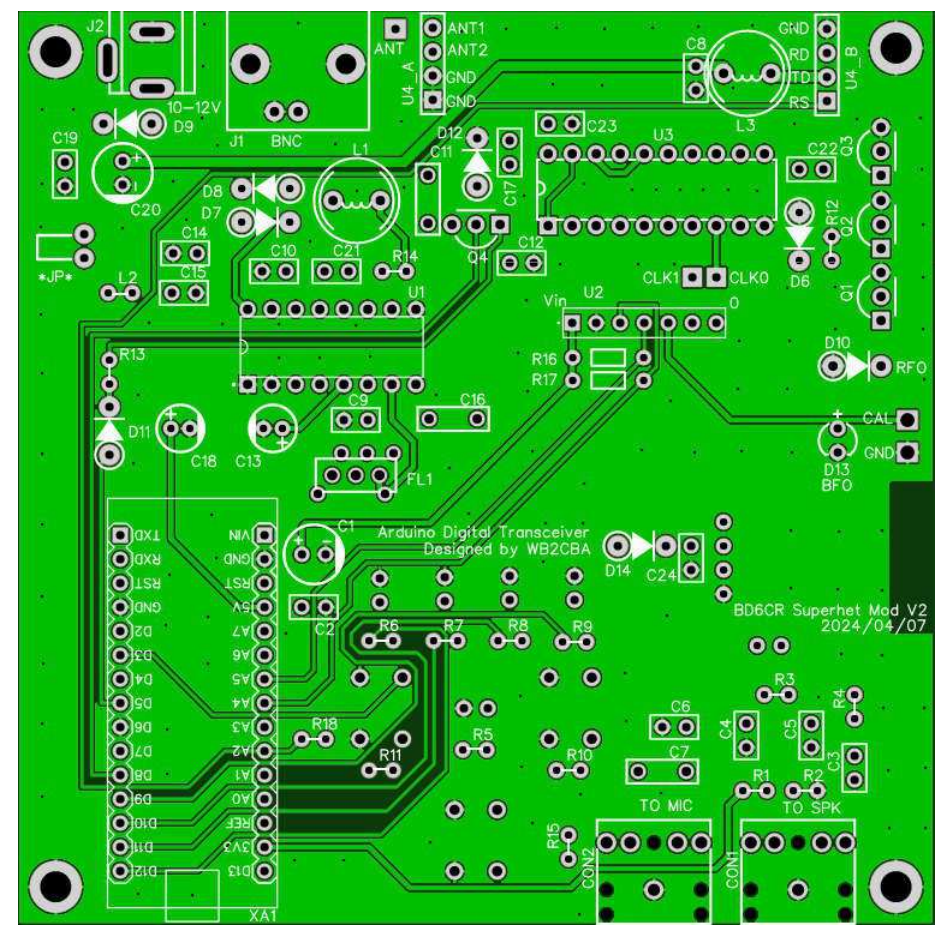

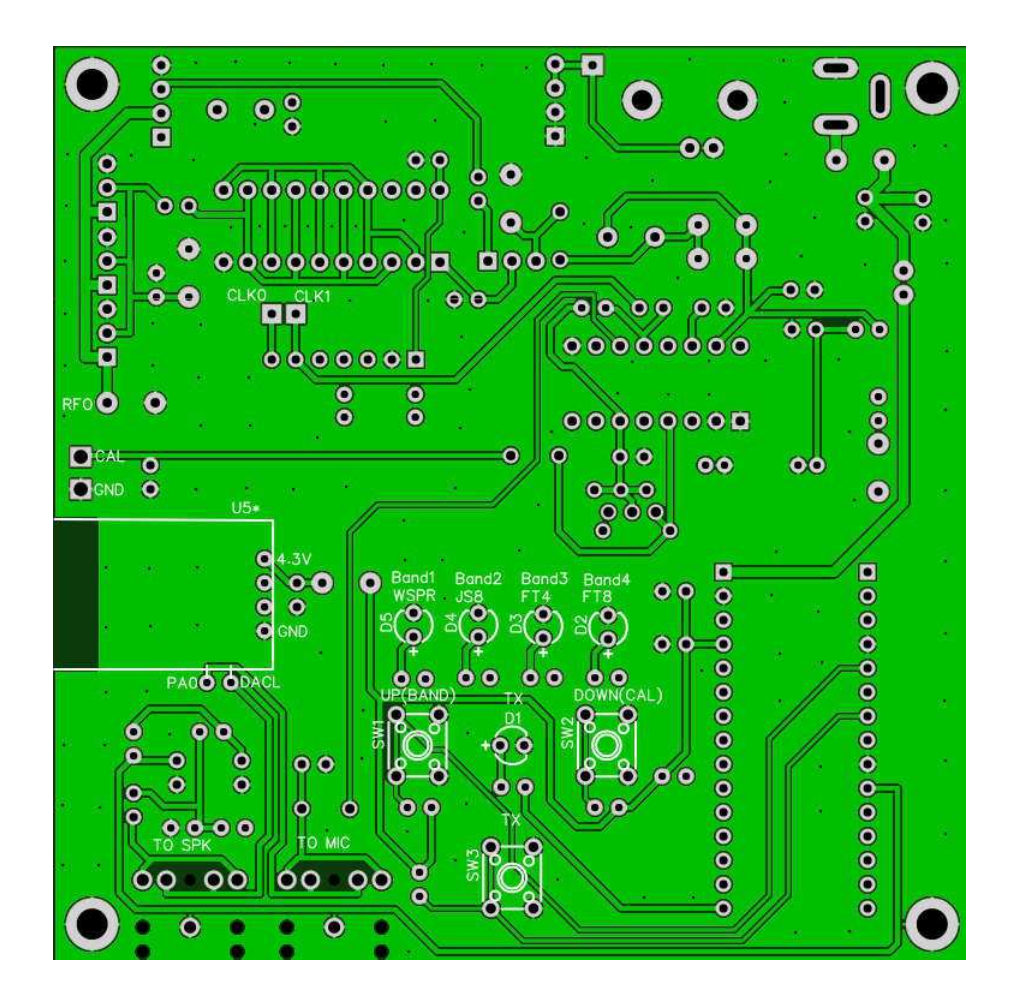

#### ステップ1:DC 入力と主な変更

以下の写真に V1 からの変更点を示します。V1 の組み立て説明書がよい参考書になるでしょう。 https://groups.io/g/crkits/files/ADX-S から説明書をダウンロードしてください。12 回巻きの黒色の FT37-43 トロイダルコイルについてはステップ 10 に進んでください。D9 と D12 は同じ 1N4007 です。一方、D10 はツェ ナーダイオードであり、1N4148 の D6, D7, D8, D11 それに D14 よりも大きいです。

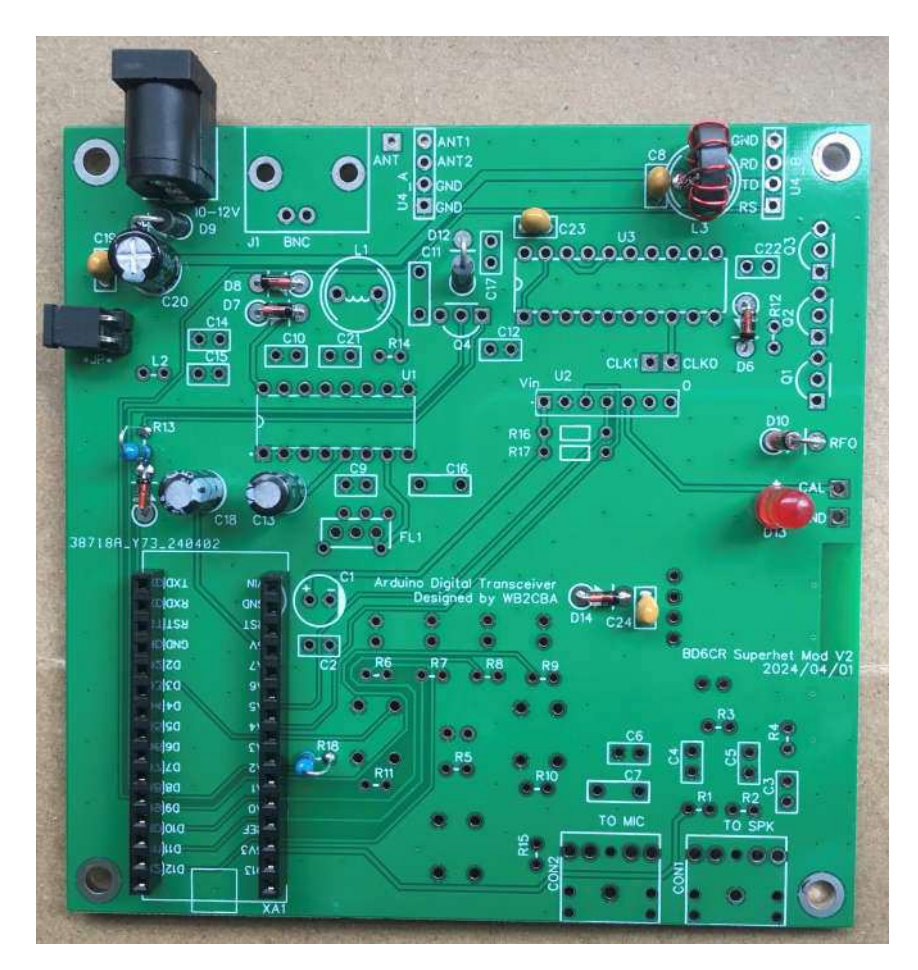

D13 は BFO インジケータ、\*JP\*は電源ジャンパです。D14 と C24 は裏面の Bluetooth モジュール U5\*の 電源用です。L3 と C8 は、トロイダルコイルを削減するためにバンドパスフィルタ基板から移動しました。R18 とバンドパスフィルタ基板上の抵抗により、バンドパスフィルタ基板の設定周波数を自動的に検出します。 U1(CD2003)の AGC のために C13 を用意しました。R13、D11 と D12 は ATT 用の部品です。XA1 用に背 の低いソケットを用意しました。注:ソケットをハンダ付けする前に、試しにピンヘッダと Nano モジュールを挿し てみてください。

#### ステップ 2: Arduino Nano モジュールと、+5V、3.3V 電源

XA1 - Arduino Nano モジュールは、メイン基板に対して+5V と+3.3V を供給します。そのため、Arduino Nano モジュールをハンダ付け後に電圧を確認します。

ピンヘッダをソケットに差し込み、ハンダ付けする前に四隅のスルーホールを確認します。この段階で、 XA1、C1、C2、R16とR17をハンダ付けしますこの段階で、XA1 - Arduino Nano モジュール、C1 -100uF、C2 - 100nF、R16 - 10kとR17 - 10kをハンダ付けします。

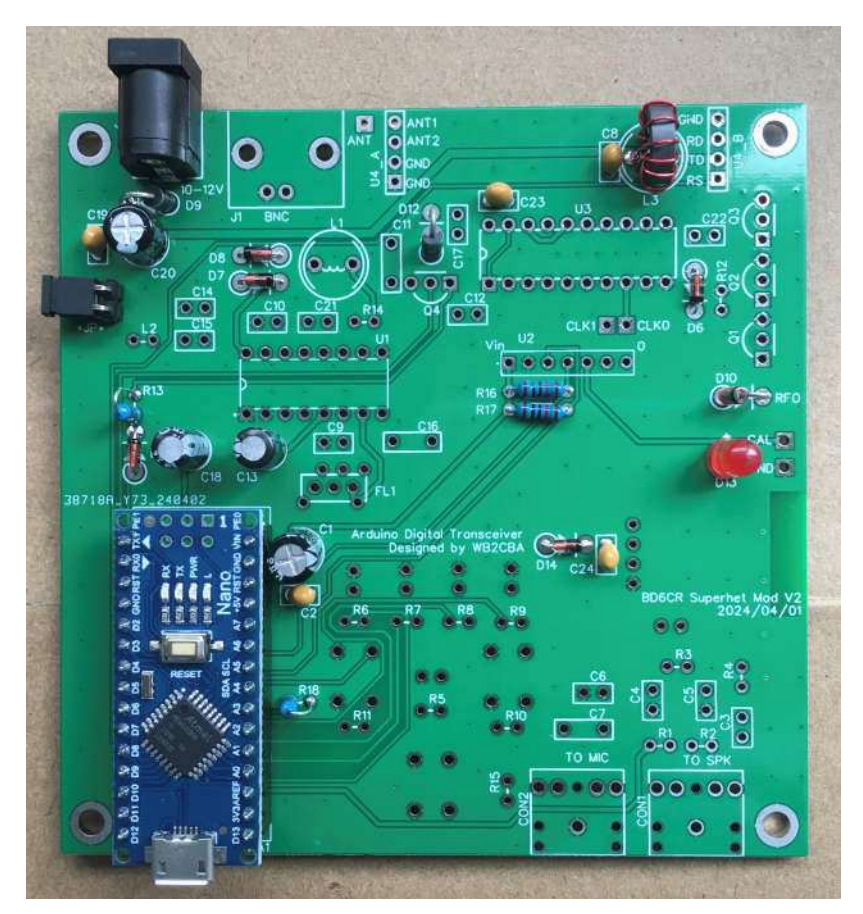

U2の Vin ピンが 5V に、R1の左側のピンが 3.3V に、それぞれ既定の電圧になっているかどうか確認します。注:この段階で回路をショートさせないでください。定電圧 IC が破壊する可能性があります。5V が ±0.25 以内から外れている場合は、先に進む前に交換した方がよいでしょう。

### ステップ3: 5351 モジュールとTCXO の交換

5351 モジュールをメインボードにハンダ付けする前に TCXO を交換します。TCXO モジュールの 3 か所のパッド(XA、V と G)と、5351 チップの近くのチップキャパシタの両端の 2 か所をハンダ付けします。

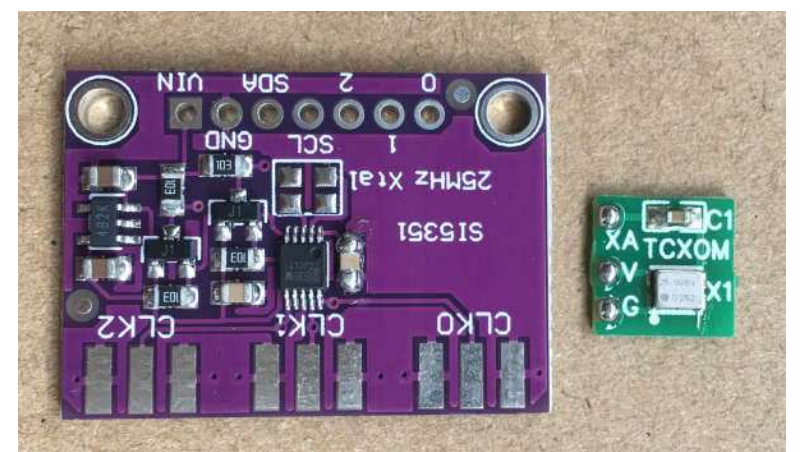

VとGのパッドとチップキャパシタの両端の2か所をハンダブリッジで接続します。はんだごての温度を低めにすると、ハンダブリッジを作りやすくなります。難し過ぎる、と感じるようでしたら、短いリード線を使用する こともできます。XAパッドと元の水晶発振器(XO)の右上のパッドを短いリード線で接続します。

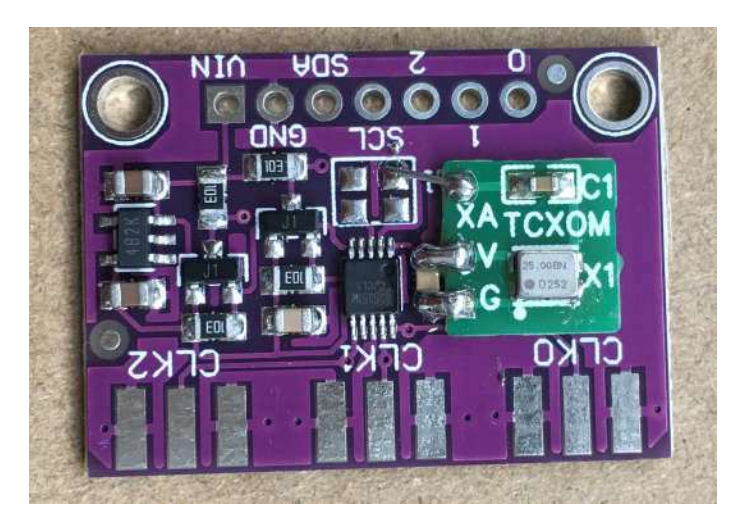

5351 モジュールには8 ピンのヘッダーが用意されていますが、7 ピンしか使用しません。ですから、1 ピン だけ切り離した後、短い方のピンを上にして、7 ピンのヘッダーを差し込みます。

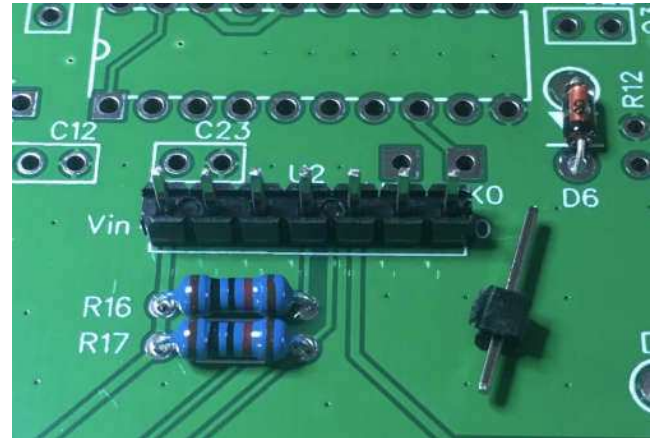

5351 モジュールをピンヘッダーに差し込み、ハンダ付けします。モジュール上のチップは、Silicon LabsSI5351 の中国製の互換チップの場合がありますが、問題なく動作します。

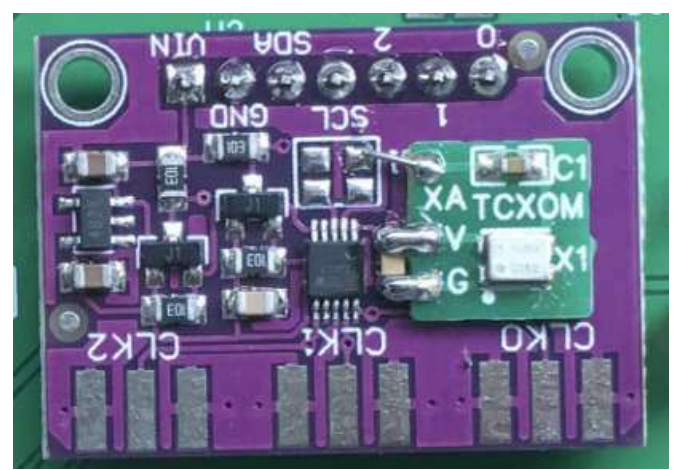

メインボードを裏返し、ピンヘッダ—のピンをすべてハンダ付けします。長いピンはカットしないでそのまま にしておきます。

### ステップ 4: LED とボタン

1Kの抵抗、R5-R9と10kの抵抗 R10、R11、R15をメイン基板に差し込み、ハンダ付けします。

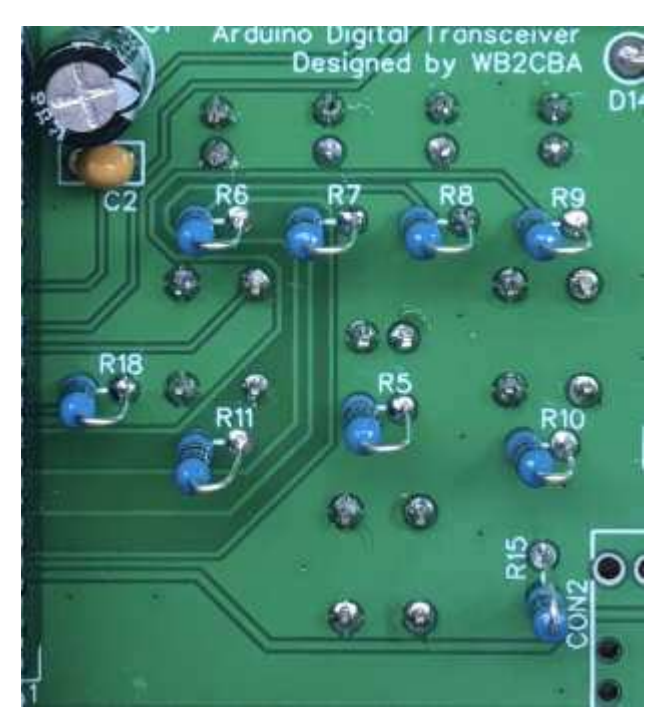

D2-D5 それに SW1-SW3 を、できるだけ基板に密着するように差し込み、ハンダ付けします。LED の長 いリード線は D1 の+のマークのあるパッドの方です。

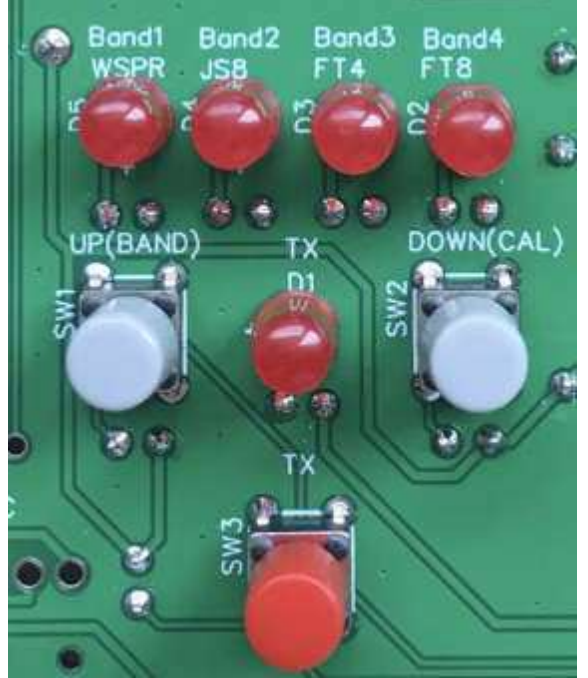

TCXOモジュールのおかげで周波数のキャリブレーションは必要ありません。それでも更に調整したいのでしたら、ADX-S取扱説明書にある調整方法を試してみてください。

# ステップ 5: TX ドライバ 74ACT244

C22-100nF、R12-2.7k それに U3-74ACT244 を差し込み、ハンダ付けします。74ACT244 にはソケットを 使用することをお勧めします。IC のリードは正確に直角ではないことが多いので、両手で IC チップを持ち、 直角になるよう平らな場所に押し付けます。そうすると、ソケットに差し込むのが簡単です。

IC のリードピンを1 ピンづつ曲げたりしないように。

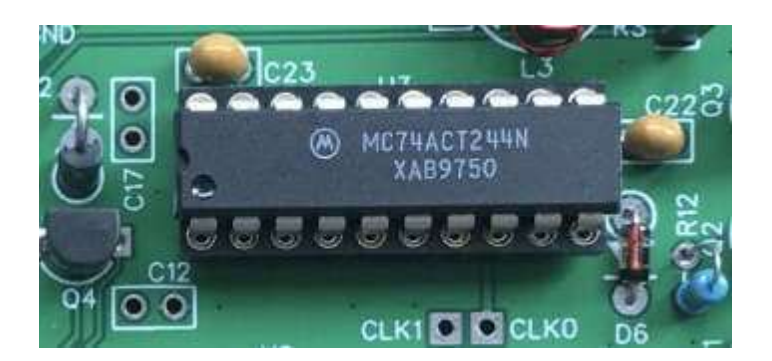

# ステップ6:TX 部の組み立て

Q1-Q3、U4\_Bのソケット、それとBNCコネクタを取り付ければTX部は完成です。

Q1-Q3 - BS170 を取り付け、センターピン以外のリード線をすべてハンダ付けします。静電気に弱いので リード線に触らないでください。

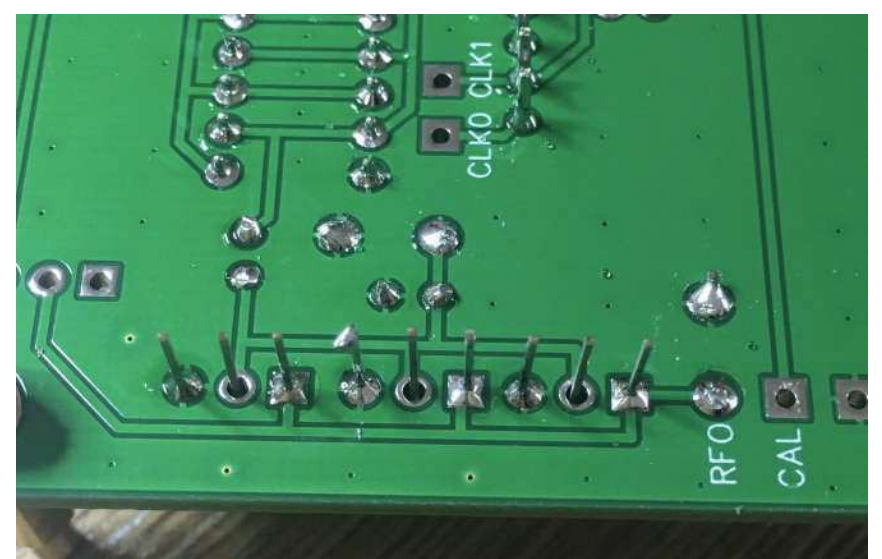

ハンダごてのアースがとれているかどうか確認します。そうでなければ、ハンダごての電源コードを抜いて から、センターピンの3箇所をハンダ付けします。

LPF バンドフィルタ基板が用意できている場合、確認のため、まず、例えば 20m 用の LPF バンドフィルタ 基板にピンヘッダーを差し込んでみてください。メイン基板にピンヘッダーを差し込み、ハンダ付けします。まだ LPF バンドフィルタ基板の準備ができていない場合は、両方のピンヘッダソケットが基板に対して垂直になっ ているかどうか確認してください。

メイン基板に J1-BNC を差し込み、ハンダ付けします。基板の高さに対する制限があるので、浮いていないように確認してください。

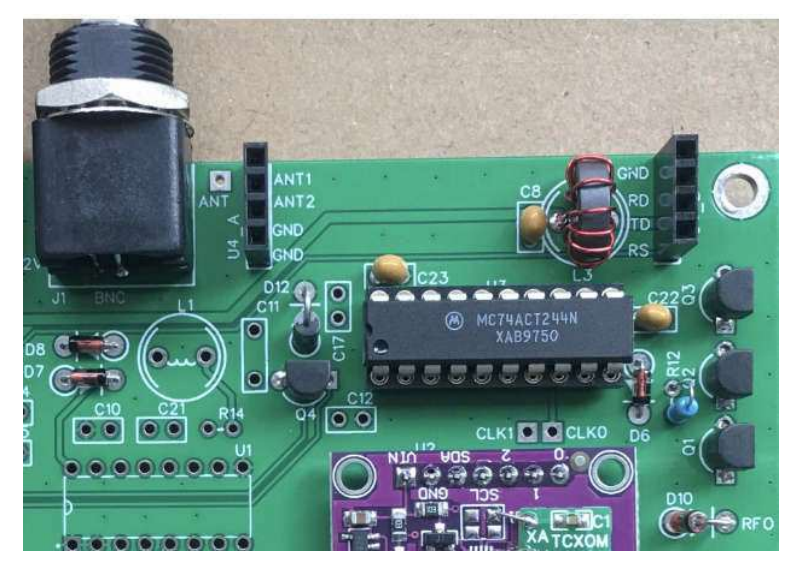

これで TX 送信部の組み立ては終了しました。LPF バンドフィルタ基板を差し込むと、自動的に検出しま す。警告:ピンを挿し間違えないでください。基板に重大な損傷が発生する可能性があります。すべての LED が点灯することにより、間違いに気付くでしょう。

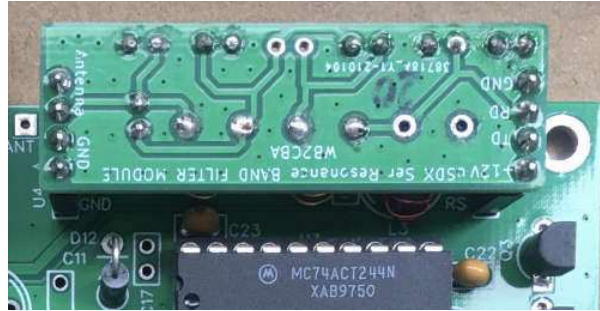

ここで、TX を RF 電力計に、お持ちならスペクトラムアナライザに接続します。TX に対して 50Ω の負荷が 接続されていることを確認してください。私の場合、テスト中の TX とスペクトラムアナライザの間に 45dB の アッテネータを接続し、SW3-TX ボタンを押した時に、RF 出力レベルとスペクトルを確認しました。RF 出力は 3.13W、スプリアスは約-50dBc でした。RF 出力は電源電圧により上下します。スペクトラムアナライザが 35dBm 付近を示しているなら、50Ω 負荷時 3W 前後になります。送信時の電源電流が 600mA 付近である のを確認してください。

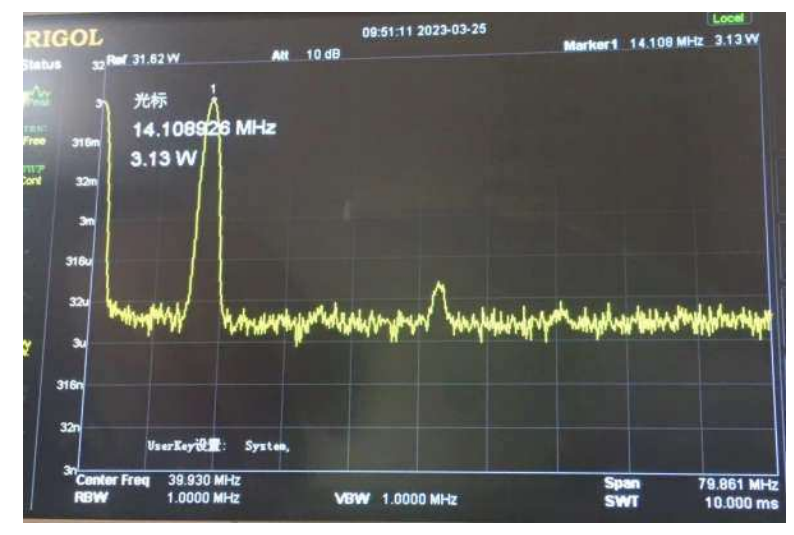

# ステップ7:オーディオジャック

R1 - 1M、R2 - 4.7k、R4 - 10k、C3、C6-100nF、C4、C5-10nF、C7-1uF、CON1-TO SPK、それに CON2-TO MIC を差し込み、ハンダ付けします。

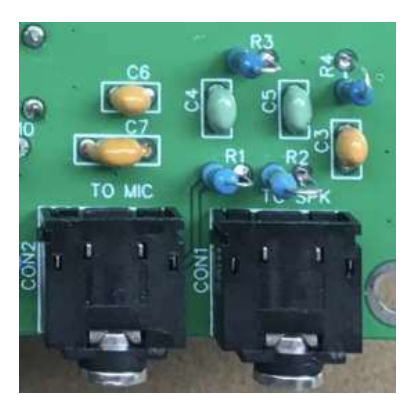

iPhone 上の Sonic Tools のようなオーディオ信号発生器を使用して、CON1-TO SPK ジャックにオーディ オ信号を入力します。ボリュームを最大にすると、TX 状態に変わり、TX LED が点灯します。このテストを実 行する間、50Ω 負荷抵抗が J1-BNC に接続されいることを確認してください。

#### ステップ 8:CD2003 受信 IC

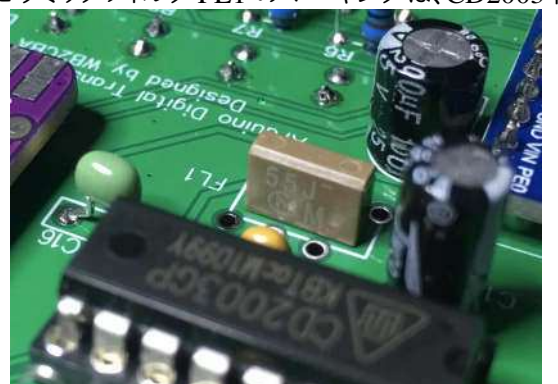

セラミックフィルタ FL1 のマーキングは、CD2003 側に向けます。

C11 – 680pF、C16 – 5.1pF、R14 – 100 Ω、L1 – 1uH、L2 – 100uH、C12、C17 – 10nF、C9、C10、C14、C15、C21 – 100nF を差し込みはんだ付けします。

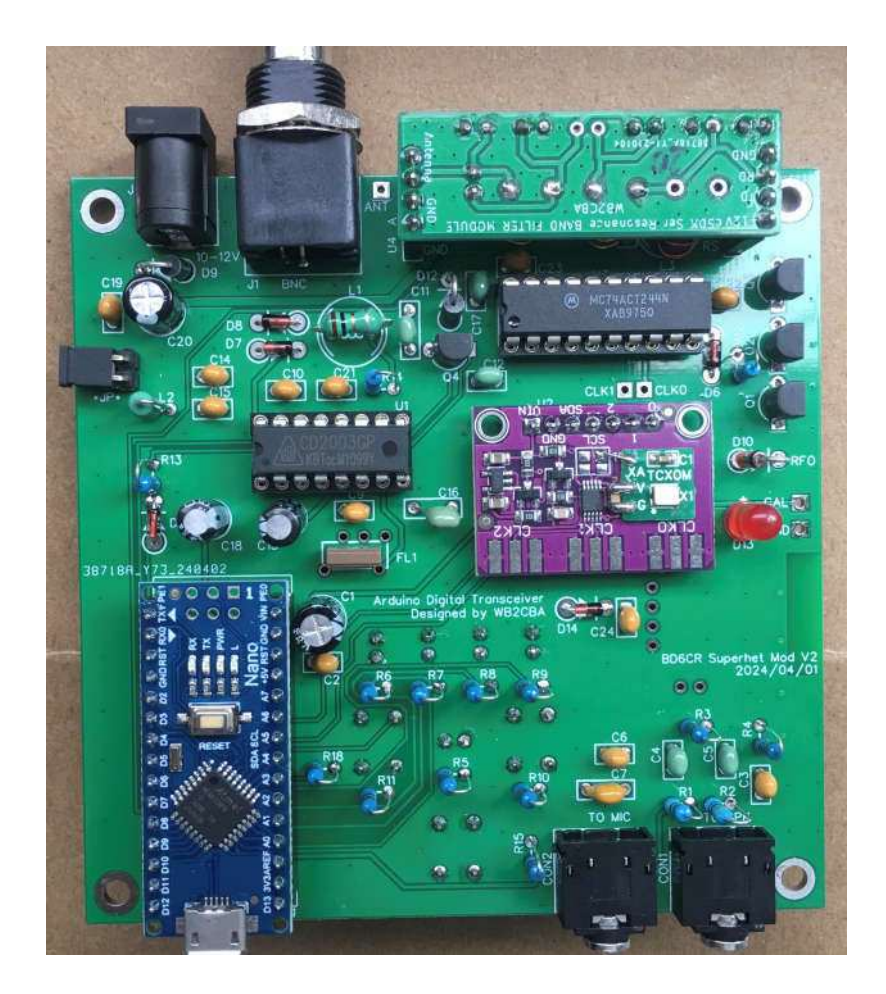

# ステップ9:オプションの Bluetooth モジュール

注意:表面実装部品ではありません。ピンヘッダを PCB に密着するように差し込み、部品面でハンダ付け します。

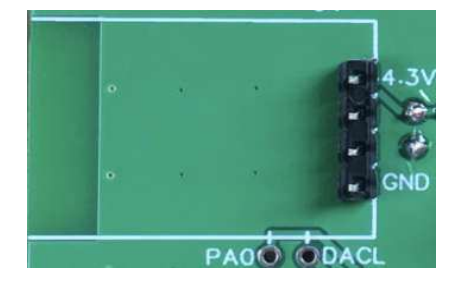

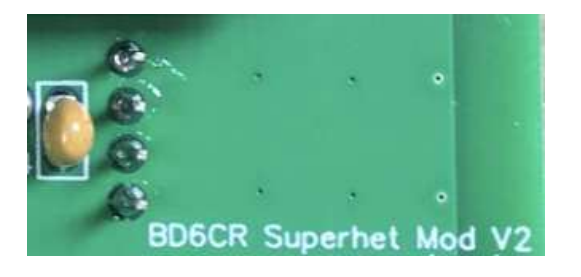

Bluetooth モジュールを差し込み、写真に示すように、4 ピンのヘッダーと2 つのパッド PAO、DACL を余 分のリード線ではんだ付けします。PAO は Bluetooth モジュールへのオーディオ入力として、DACL はオーディ オ出力として機能します。近くのピンとショートしないように注意してください。カバーに対して余分のピンが長 すぎたらカットします。

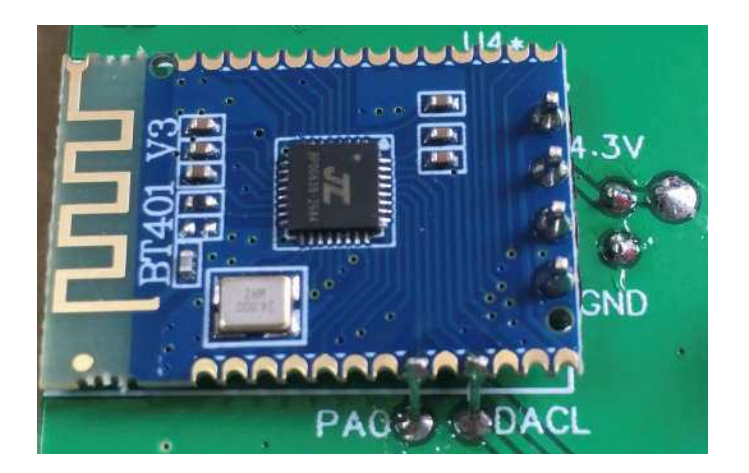

Bluetooth モジュールをテストするためには、まず GND に対して電源電圧が 4.3V 前後であることを確認しま す。もし測定しているなら、電源電流は約 20mA です。電源投入後、スマートフォンで、ADX-S という名前の Bluetooth モジュールを探して、ペアリングします。オーディオの送受信には、TO SPK と TO MIC の 2 つの端 子へのオーディオケーブルは必要ありません。

ここでトップカバーを取り付け、ネジで固定します。スイッチのキャップを取り付けます。赤色はSW3-TX用です。

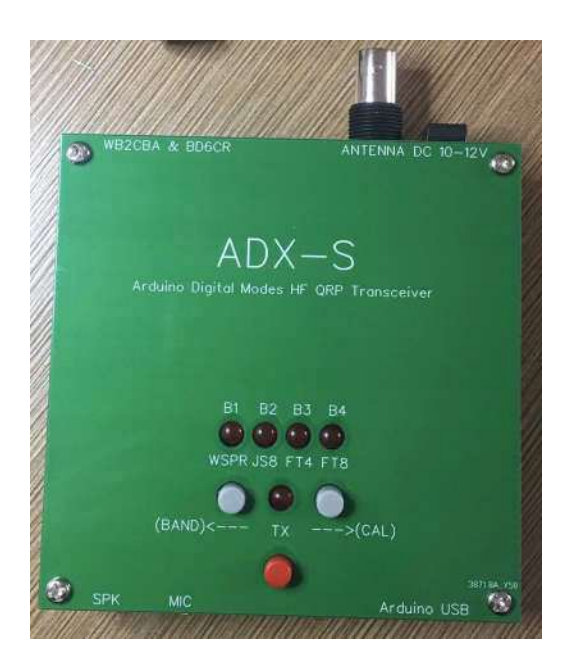

ボトムカバーを取り付け、M3x6スタンドオフで固定します。

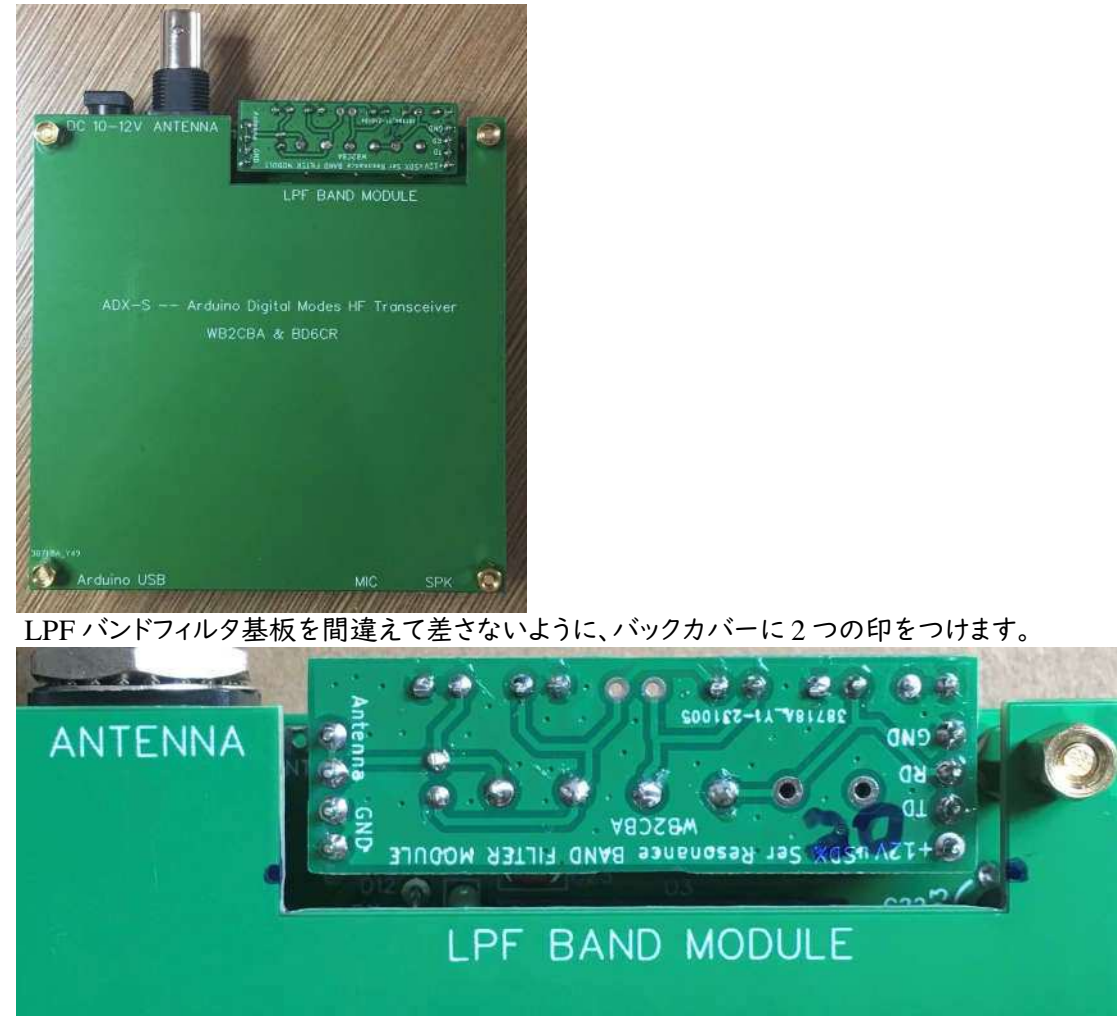

これで、メインボードの組み立てが終了しました。

#### ステップ 10:LPF バンドフィルター基板

回路図を参照し、LPF バンドフィルタ基板を組み立てます。

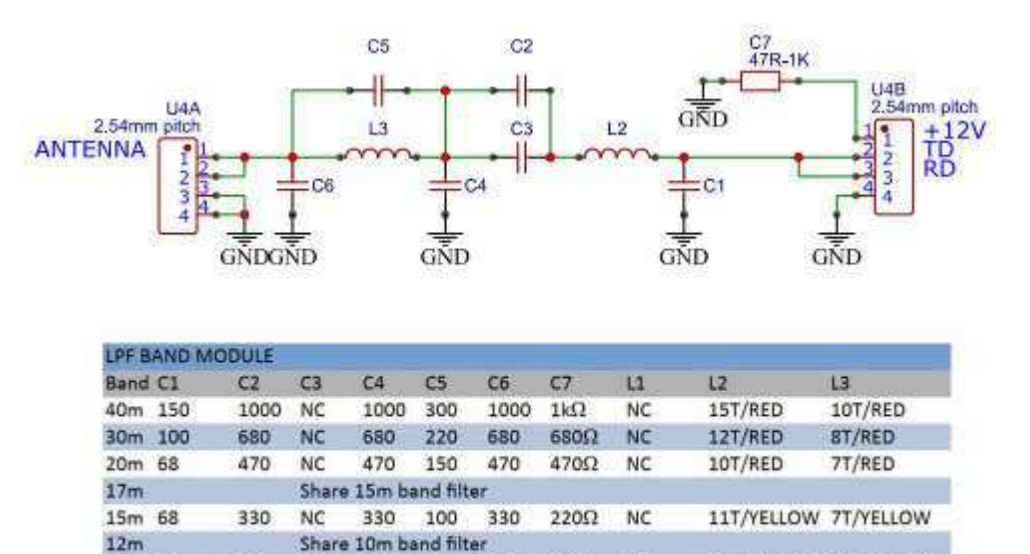

10m 39 270 NC 270 68 270 47Ω NC 9T/YELLOW 6T/YELLOW

Unit: pF by default

部品表に従って、トロイダルコイルを巻き、ピンヘッダーとキャパシタを準備します。黒色のトロイダルコイル は12回巻き、赤色のトロイダルコイルは10回巻きと7回巻きです。エナメル線の端のエナメルをはがしてか らハンダ付けします。紙やすりを使ってもいいでしょう。必要なエナメル線の長さは、1回巻く毎に1.5cm+5cm です。12回巻きなら、長さは23cmになります。

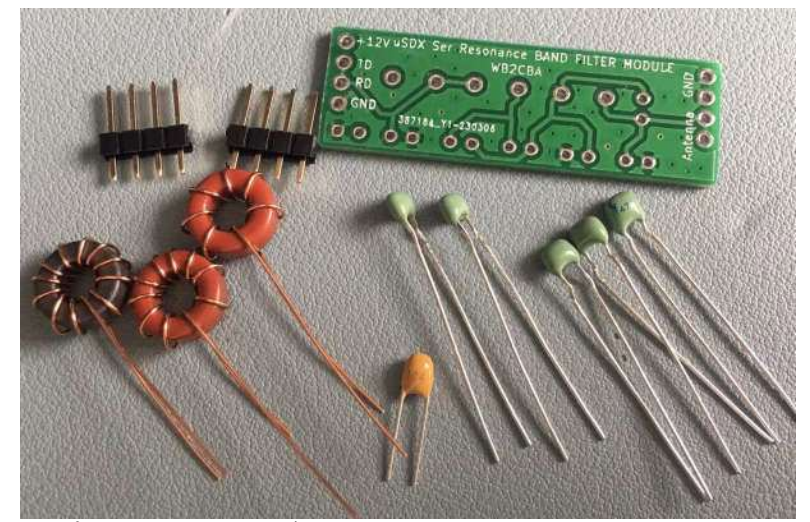

サポートとして、メインボード上のソケットを使用することをお勧めします。部品を正しく差し込み、ハンダ付けします。オリジナル設計の ADX の回路図と部品表が、PCB と一致しないことがあります。ADX-S V2 の部品表を再度確認してください。青色のキャパシタは 1000pF です。

マーカーペンまたはラベルを使って、LPF バンドフィルター基板に印をつけます。完成した LPF バンドフィ ルター基板はこんなようになります。

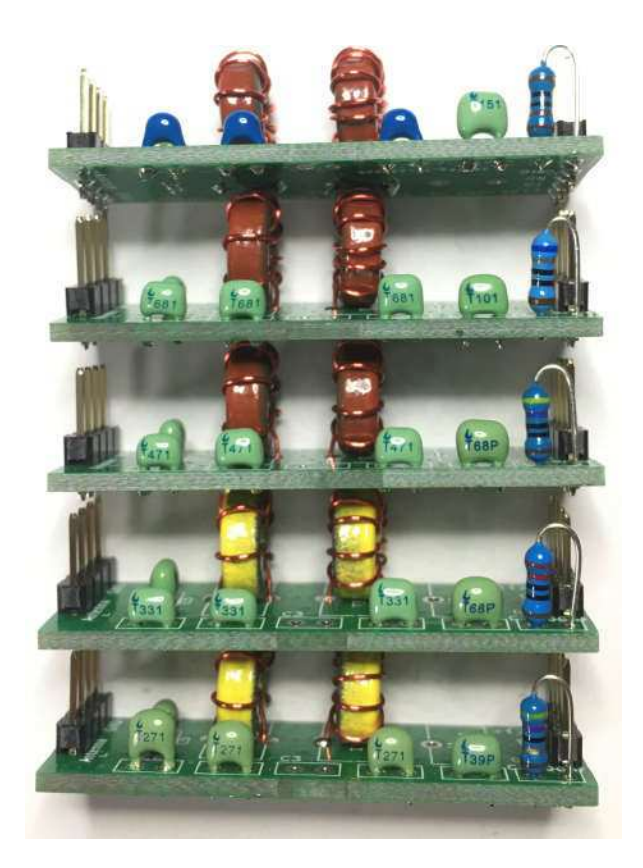

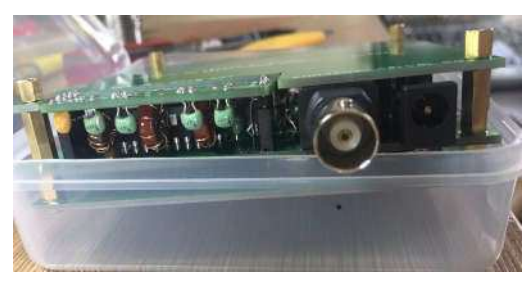

# ステップ 11: ADX-S V2 のケース

キット到着後にプラスティックケースがお気に入りに感じたら、PCBのサンドウィッチも十分素敵に見えるのですが、ケースとして使用してみてください。壊れていた場合は、BOMに表示されていないのですが、遠慮なく申し出てください。

BNC 用の穴の位置を決めてマークを付けます。ケースの上縁が BNC の穴の上限です。

最初にドリルで小さな穴を開けてから、穴を大きくして、BNC コネクタが出るようにします。ネジを締めるのに IKEA で販売されている電動ドリルが役立ちます。

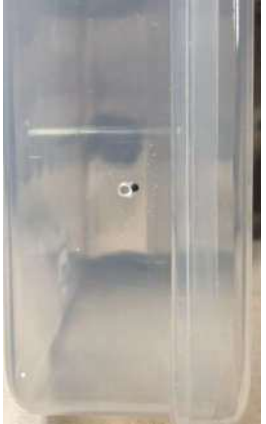

ケースの底の方にボードを入れると、オーディオジャック、電源ジャック、それに USB ポートの穴の位置が 決まります。そして、ボードのボタンが底部に当たっていると思います。穴開け位置をマークします。

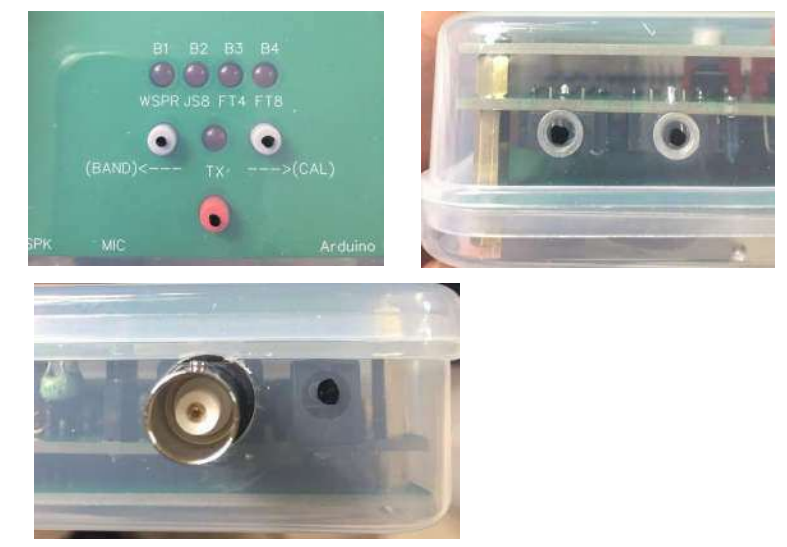

USB ケーブル用を除いて穴開けの終わったケースは、左側の写真のようになります。USB ケーブル用の 穴をあける際は、右側の写真に示すように、トップカバーのボタン穴の位置を考慮してください。

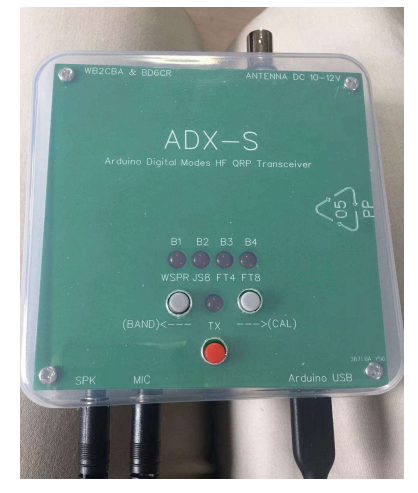

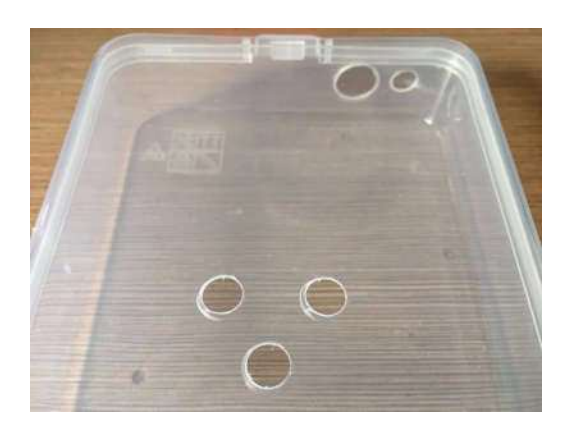

#### ステップ12:オーディオケーブルアダプタ

モバイル機器のオーディオジャックに直接接続するために、オーディオケーブルアダプタキットを使用しま す。抵抗により、マイクの検出が可能です。添付のオーディオケーブルを使用して、本アダプタを ADX-S V2 に接続します。

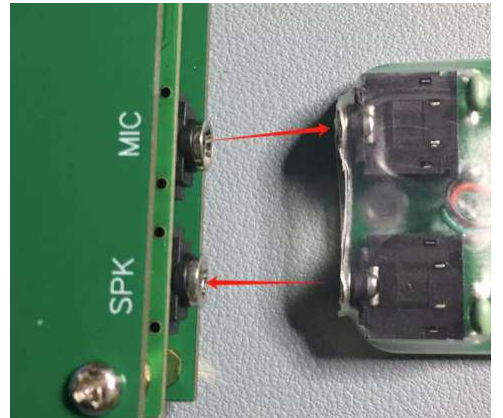

ADX-S V2 キットに含まれている簡単なキットから作成します。4 極オーディオジャックの仕様は、CTIA と IMTP の 2 通りあります。CTIA の配線方法を確認してください。OMTP の場合は、緑と黒の配線を入れ替え ます。どちらにしろ、未使用の白色のワイアを切り取り、赤色の配線を47Ωの抵抗の左側近くのパッドに接続 しますナイロンのケーブルタイを締め、熱収縮チューブでカバーして、200℃の熱風で収縮させます。

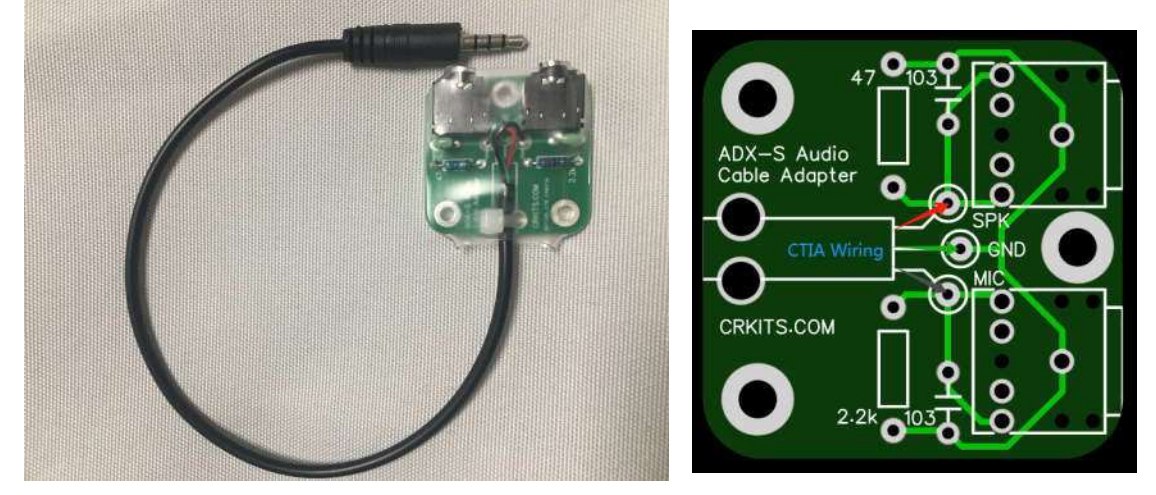

### 設定とキャリブレーション

必要な設定が2ヶ所あります。BAND 設定と MODE 設定です。BAND 設定の方法が ADX のオリジナ ルの設計から変更されていることに注意してください。

送信する前に、LPF バンドフィルター基板と Arduino Nano のバンド設定が一致していることを必ず確認し てください。40m、30m、20m、15m それに 10m の LPF バンドフィルター基板は自動的に検出しますが、まだ 17m と 12m は手動で設定する必要があります。BAND 設定を確認するには、W1-UP(BAND)ボタンを押し たまま電源を投入します。LED の点滅が終わった後、SW1-UP(BAND) または SW2-DOWN(CAL) を押し て BAND を選択します。SW3-TX ボタンを押してバンド設定を保存します。

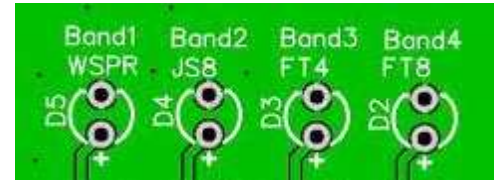

B1 - 40m B1&B2 - 30m B2 - 20m B2&B3 - 17m B3 - 15m B3&B4 - 12mB4 - 10m

MODE 設定は通常の動作中でも変更可能です。LED が現在の MODE を表示しています。左から右 へ、WSPR、JS8、FT4 そして FT8 です。MODE 変更時に周波数も変更します。BAND と MODE の組み合わ せによりキャリアの周波数が決まります。例えば、20m バンドで FT8 モードを選択すると、キャリアの周波数は

| (kHz) | 40 m   | 30 m    | 20 m    | 17m     | 15 m    | 12m     | 10 m    |
|-------|--------|---------|---------|---------|---------|---------|---------|
| WSPR  | 7038.6 | 10138.7 | 14095.6 | 18104.6 | 21094.6 | 24924.6 | 28124.6 |
| JS8   | 7078   | 10130   | 14078   | 18104   | 21078   | 24922   | 28078   |
| FT4   | 7047.5 | 10140   | 14080   | 18104   | 21140   | 24919   | 28180   |
| FT8   | 7074   | 10136   | 14074   | 18104   | 21074   | 24915   | 28074   |

14.074MHz になります。ファームウェアにある周波数の表を次に示します。

更に周波数精度を向上させたい場合は、https://groups.io/g/crkits/files/ADX-S から ADX-S の取扱説明書をダウンロードし、それに書かれている方法に従ってください。

ATT の ON/OFF はトグルです。ATT を ON または OFF するには、SW1-UP(BAND) と SW2-DOWN(CAL) を同時に押します。ATT が OFF になったときは、TX LED が 2 回点滅します。ATT が ON に なったときは 3 回です。このような動作をしない場合は、ファームウェアを最新版に更新してください。

#### ADX-S V2の使い方

バンドを変更するには、目的の LPF バンドフィルター基板を ADX-S V2 に差し込みます。17m と 12m バン ドは BAND ボタンを使用して設定します。LPF バンドフィルタ基板を正しい向きに位置ずれをしないように差 し込むことが重要です。ボトムカバーを取り付けていないときは特に注意して確認してください。LPF バンド フィルタ基板が壊れる可能性があります。LPF バンドフィルタ基板上のキャパシタと抵抗はメイン基板の外側 に向いています。V2 のファームウェアにより、電源投入後に間違いを検出した場合、全 LED が点灯します。

ADX-S に接続する電源は 10-12V です。最大値は、リチウムイオン電池の 3 本分、または 12.6V です。出 力電力は QRP の範囲内です。電源電流は 400-600mA です。

USB ポートを使用して 5V の電源を供給することにより、QRPP に切り替えることが可能です。12V 電源と USB ポートを同時に接続しないでください。Arduino Nano モジュールに損傷を与える可能性があります。出 力電力は QRP 電力の約 1/10 に低下します。QRPP では発熱が小さいので、WSPR としても適しています。も ちろん、できるだけ遠くの無線局に接続するために QRPP パワーに挑戦する友人もいて、とても楽しいです。

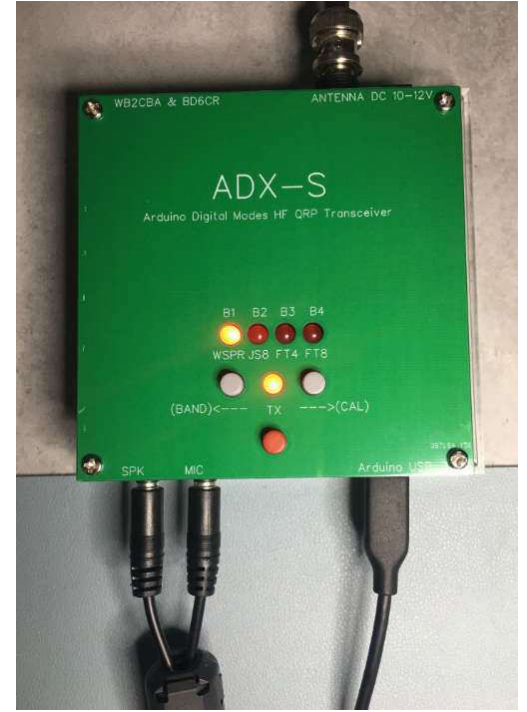

ADX-S V2 には VOX 用プログラムが組み込まれているため、2本のオーディオケーブルで接続するだけ で機能します。一本のオーディオケーブルで ADX-S V2 の MIC または TO MIC 端子とサウンド カードの MIC 端子を、もう一本のオーディオケーブルで、ADX-S V2 の SPK または TO SPK 端子とサウンドカードの SPK 端子を接続します。逆に接続すると、受信スペクトルに奇妙な縦線が現れ、また送信に切り替えできなく なります。ADX-S V2 は、大きめのオーディオ入力レベルが適しています。過変調の問題について気に掛ける ことはありません。ADX-S V2 のオーディオ出力が低い場合、システムがサポートしているなら MIC の感度 を調整してみてください。例として WSJT-x について説明すると、Radio は [None]に、PTT 方法は[VOX]にそ れぞれ設定します。ログを正しく記録するには、メイン インターフェイスで適切な帯域周波数とモードを手動で 選択してください。

| 设置     |       |       |          |        |     |    |         | ?  |
|--------|-------|-------|----------|--------|-----|----|---------|----|
| 常规(1)  | 电台(R) | 音频(u) | 自定义文字(M) | 报告(g)  | 频率  | 颜色 | 高级设置    |    |
| 无线电设备: | None  |       |          |        |     |    | ▼ 轮询间隔: | 1秒 |
| CAT控制  |       |       |          | PTT 方法 | ŧ — |    |         |    |
| 串行端口:  | COM7  |       | <b>T</b> | 💿 vox  |     | (  | 🗇 DTR   |    |
| 串口参数   | ι —   |       |          | CAT    |     | (  | 🗇 RTS   |    |

設定インタフェースでは、Radio は [None] を、PTT 方法は[VOX]を選択し、確認のために[OK]を押します。

| 《件 酉         | 記置 显          | 示模式  | 、 解码 保存        | - 工具            | 帮助                 |
|--------------|---------------|------|----------------|-----------------|--------------------|
| UTC          | dB            | DT   | Freq           | Drift           | Call               |
| 2202         | -30           | -1.0 | 14.097025      | 5 0             | JS1YCY             |
| 2208<br>2212 | -17           | -1.1 | 14.097105<br>1 | i 1<br>[ransmit | JASFFC<br>tting WS |
| - (ŝ         | <u>第止 (S)</u> |      | 监昕(M)          |                 | 擦除(E)              |
| 20m          | -             |      | 14 005         | 600             | )                  |

メインウィンドウでは、正しい動作周波数を表示するよう、バンドとモードを手動で設定します。例えば、 20m、WSPR を設定すると、周波数は14.095600 に移動しますが、これはADX-S のファームウェアの設 定と同じです。

オプションの Bluetooth モジュールを装着している場合は、ADX\_S という表示の Bluetooth デバイスを探 してペアリングします。使用可能になると、ヘッドホンのロゴとバッテリーが表示されます。

| <<br>↓<br>设置 描牙  |       |
|------------------|-------|
| 蓝牙               |       |
| 现在可被发现为"荣新华的 iPh | one"。 |
| 我的设备             |       |
| ADX-S            | 已连接 🛈 |
| AirPods Pro      | 未连接 🛈 |

Bluetooth モジュールにより、オーディオケーブルを接続しなくとも双方向のオーディオ接続が可能です。受信部の ATT を ON にしている場合、スペクトラムのウォーターフォールに表示される信号が少ないかもしれません。次に示すのは、iPhone 上の iFTx アプリを使用した Bluetooth オーディオ接続の画面イメージです。

これ以上の設定は必要ありません。アンドロイドのスマートフォン上で FT8CN を使用している場合、自動 的に Bluetooth ヘッドセットモードになるので、FT8CN で設定が必要なのは、PTT だけです。VOX と無線機、 なし、のいずれかを選択します。

注: ハンドフリープロファイルとハードウェアの実装による制限により、オーディオの品質を確保するためには 1kHz 以下のオーディオ音を送信するように選択してください

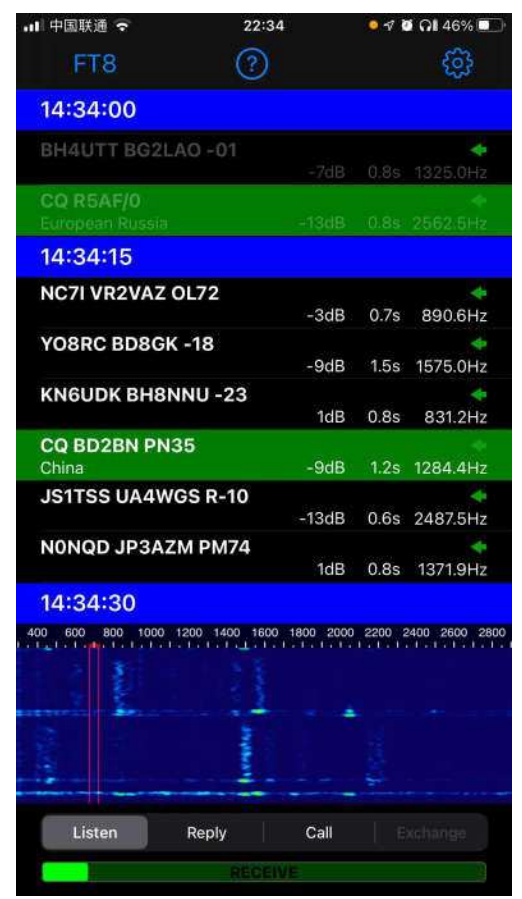

交信を成功させるためには、時刻と周波数を校正する必要があります。ブラウザ中で time.is を入力して、 コンピュータの内蔵時計が正確であることを確認します。1 秒以内なら良好です。ADX-S により実際の QSO をする前に、周波数の校正をしてください。送信出力は QRP の範囲内ですので、まず強力な送信局、少なくと も SNR が-5B 以上ある局、を呼ぶことから始めます。その後、さらに弱い信号の局を呼びます。フルサイズの アンテナがあれば、DX 交信を行うことも夢ではありません。

デフォルトでは、ファームウェアによる受信時の ATT が使用可能です。もちろん、デフォルトで ATT を使用 不可になるよう、ファームウェアの変更更新することも可能です。もし受信部が強力な放送局による BCI を受 ける場合は、マグネチックループアンテナのような同調型のアンテナを使用するか、アンテナとの間に Z マッチ チューナのような ATU を追加してください。ATU を調整するために、ADX-S V2 を送信にしないでください。 信号が弱すぎると感じた場合、SW1-UP(BAND)と SW2-DOWN(CAL)を同時に押して、ATT の ON/OFF を切り替えます。ATT が OFF になったときは、TX LED が 2 回点滅します。ATT が ON になったときは 3 回 です。このような動作をしない場合は、ファームウェアを最新版に更新してください。特にハイバンドで、ATT が 強すぎると感じられるようでしたら、ATT の効果を弱くするために R13 を 1k から 2.2k に変更してみてください。

### オープンソースファームウェアの修正とアップデート

Arduino のネイティブ コード ADX\_S\_Vx.ino はオープンソースですので、自分で変更してコンパイルする ことが可能です。デフォルトでは、事前に Arduino Nano モジュールのファームウェアは書き込み済であり、B1-B4 はそれぞれ 40 20 15 10 メートルバンドにプリセットされています。コードを参照して個人的な変更を加えた い場合は、https://www.arduino.cc/en/software から Arduino IDE をダウンロードしてください。

12V 電源を落とした後、まず microB ケーブルを使用して Arduino Nano ボードを PC の USB ポートに接続します。USB ポートよりボードに電源が供給されます。Arduino IDE のボードマネージャでは、Arduino Nano を選択し、COM5 などの正しいポートを選択します。Arduino Nano モジュールが青色の場合は、プロ セッサで ATmega328P (旧ブートローダー)を選択してください。Arduino IDE にファームウェアをロードした 後、コンパイルし、Arduino Nano モジュールにアップロードします。5351 ライブラリが見つからないというエ ラーが表示された場合は、Sketch - Include Library - Add .ZIP Library からライブラリ Si5351Arduinomaster をロードする必要があります。バージョンの互換性を確保するために、ソースファイルとライブラリファイ ルを同時にダウンロードしてください。

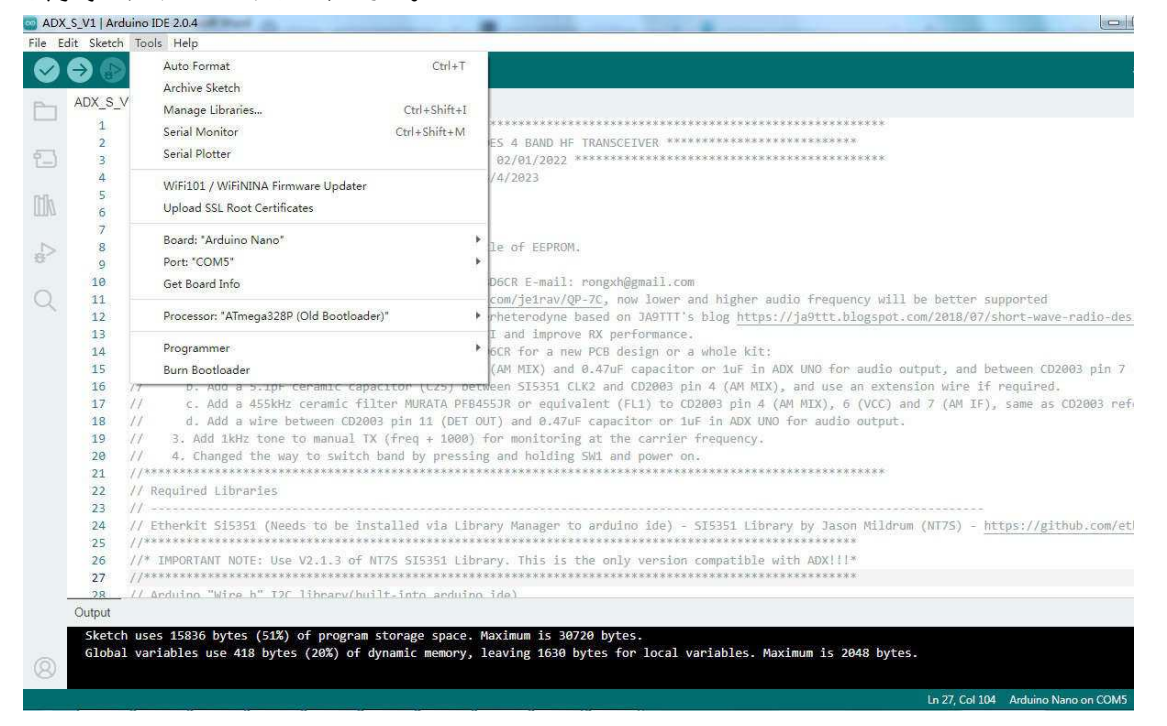

セラミックフィルタの通過帯域と中心周波数には誤差があるため、ビート周波数を精確に調整した方がよいでしょう。そうすれば、SNR が向上し、干渉が低下します。そのためには、ソースコードを検索して、異なるビート周波数、2ヶ所を見つけてください。一つは464570 で、他の一つは447430 です。今のところ、447430 は20m バンドでしか使われていません。500-1kHz ステップで調整し、その前の設定値の結果と比較します。 そうやって、自分のキットに最適の設定値を見つけます。これが、オープンソースのキットの醍醐味の一つです。

| and the past | 1                       | Selectivity            | Insertion         |             |
|--------------|-------------------------|------------------------|-------------------|-------------|
| Part Number  | Sab Band<br>Width (kHz) | +9kHz off<br>(dB) min. | Loss<br>(dB) max. | Composition |
| PFB455JR♥    | 5.5 ± 1.5               | 17 (23)                | 6 (3)             | 2 Elements  |

COFCIERCATIONIC

# CAT サポート

CAT は、Computer Aided Tuning の略語です。この機能を使用することにより、PC のソフトウェアにより 無線機を制御することが可能になります。サポートしている CAT コマンドは限られていますが、WSJT-x また は JTDX 上で動作します。CAT の導入はよく考えられています。CAT コマンドを受信するまでは、ADX-S V2 はもともとのノーマルモードで動作します。CAT コマンドを受信すると、ADX-S V2 は B2 と B3 の LED を点 灯し、CAT モードに変わったことを表示します。これで、ボタン操作は無視され、CAT による制御しか受け付け ません。このモードから抜けるには、電源を再投入します。

ファームウェアは、CAT 周波数を検出し、マニュアルで設定されたバンドと比較します。別のバンドである 場合、受信は可能ですが、送信はできません。これは、出力トランジスタの保護のために追加した機能です。

繰り返しますが、12V 電源と USB ポートを同時に接続しないでください。Arduino Nano モジュールに損 傷を与える可能性があります。CAT モードではいつも USB ポートを接続するので、USB の 5V による QRPP で使用するか、またはジャンパースイッチ \*JP\* のショートパターンをカットすることにより 12V 電源と USB ポートを同時に接続し、3-5W の QRP レベルで送信可能になります

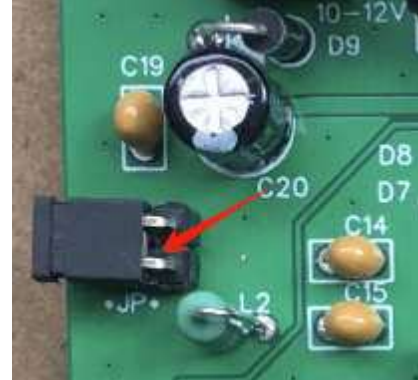

WSJT-x または JTDX の設定は、Kenwood TS-2000 です。正しいシリアルポートを選択し、ボーレートを 115200 に設定します。その他の設定は変更の必要はありません。動作確認のために Test CAT ボタンを押し ます。TX にするためにはオーディオ信号が必要なので、Test PTT は機能しません。

CAT モードでは、SW 放送局を受信することが可能です。

|         | SW1 (UP) | SW2 (DOWN) | SW3 (TX)                                                         | SW1とSW2を同時                                                    |
|---------|----------|------------|------------------------------------------------------------------|---------------------------------------------------------------|
| 通常動作モード | モード変更    | モード変更      | TX(ダミーロード<br>または同調形のア<br>ンテナを接続しな<br>い状態で押さな<br>いでください。)         | ATT の切り替え<br>(ON 時には TX<br>LED が 3 回点滅;<br>OFF 時には 2 回点<br>滅) |
| CAT モード | -5kHz    | +5kHz      | AM モードの切り<br>替え(BFO が ON<br>か OFF を調べる<br>ためには、BFO<br>LED を確認する) | ATT の切り替え<br>(ON 時には TX<br>LED が 3 回点滅;<br>OFF 時には 2 回点<br>滅) |

WSJT-xの周波数リストに、AM 放送周波数を追加してください。

#### 困ったときに・・・・

#### 忘れないこと::

・ジャンパー\*JP\*を外していない場合は、12V 電源とUSB ポートを同時に接続しないでください。さもないと、Arduino Nano モジュールが破損することで、さらにメインボードも破損する可能性があります。

・TX ボタンを押す前に、LPF バンドモジュールを正しく挿入しているか、バンドが正しく設定されているか、ア ンテナソケットに同調形アンテナまたはダミーロードが接続されているか、を必ず確認してください。ATU を調 整するために、ADX-S V2 を送信にしないでください。これを忘れると、終段素子が破損して、3x BS170 を交 換する羽目になります。

・12.6V 以上の電源を接続しないでください。特に Bluetooth モジュールを組み込み済の場合は要注意です。Arduino Nano モジュール及び終段素子が共に破損する原因になります。

・LPF バンドモジュールを差し忘れたり差し間違えたりしないでください。終段素子が破損する原因になります。

#### トラブルを避けるためには::

・Arduino Nano モジュールの A2 ピンへのダメージを避けるために、R18 に並列に 0.1uF を追加します。 2024/5/5 出荷分以降は PCB に C25 を追加します。

・最新版のファームウェアを使用してください。LPF バンドモジュールが正しく差されていない場合に、電源投入時にすべての LED が ON になるのを確認することができます。

・消費電力を小さくし、Arduino Nano モジュールの 5V レギュレータの負荷を減らすために、PWR とLの LED を取り外します。

・電源を投入し、送信を開始する前にはダブルチェックしてください。

#### 動作がおかしい時は次に示すことを確認してください::

・Arduino Nano モジュールが破損した場合、問題を解決したと判断できるまで、12V 電源を接続しないでく ださい。モジュールをソケットから取り外して、新しいものと交換します。最新のファームウェア ADX-S V2 をダ ウンロードできれば、どの Arduino Nano モジュールでも使用可能です。経験豊富な人であれば、ボード上の AMS1117-5.0 を交換することも可能だと思います。問題は、ほとんどはレギュレータが関係しています。

・例えば、パッケージが膨れているとか、1A以上の電流が流れる、とかで終段素子が故障していると判断した場合、ハンダを外して新品と交換します。BS170の相当品の中には(2N7000のように)ピン配置が異なるものがあるので、メインボードに組み込む前に、(データシートをダウンロードし)確認のためにダイオードテスターを使用してボディダイオードの向きを測定します。手元にBS170がない場合は、2N7000で置き換えることは可能ですが、ピン配置が異なるので注意してください。

・ソフトウェアがデコードしない場合、ATTを切り替えてみます。ATTの切り替えが動作しない場合は、 A2 ピンが破損していると考えて、Arduino Nanoモジュールを交換します。

### 追加ドキュメント

本ドキュメントは、他のドキュメントと共に、以下のフォルダにアップロードする予定です。メンバーでない場合は、登録が必要です。

https://groups.io/g/crkits/files/ADX-S/V2

または、スマートフォンでこの QR コードをスキャンしてください。

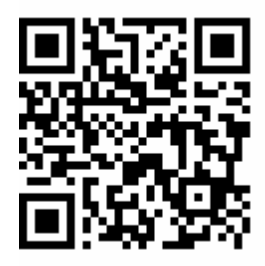

参考情報と謝辞

Barb, WB2CBA https://antrak.org.tr/blog/adx-arduino-digitaltransceiver/ https://github.com/WB2CBA/ADX

Burkhard Kainka, DK7JD https://www.elektroniklabor.de/HF/FT8QRP.html http://elektroniklabor.de/HF/SDRtxFSK2.html

JE1RAV https://github.com/je1rav/QP-7C

JA9TTT https://ja9ttt.blogspot.com/2018/07/short-wave-radio-design-2.html

QRPGUYS https://qrpguys.com/qrpguys-digital-fsk-transceiver-iii

Jason Mildrum, NT7S https://github.com/etherkit/Si5351Arduino